## 今治市公共施設予約システム 操作方法

## 今治市公共施設予約システムについて

今治市公共施設予約システムが新しく変わります。これまで通りパソコンやス マートフォンを使ってインターネットから施設の空き状況の確認や予約を行うこと ができます。市民の皆さんが「より便利に」「より簡単に」そして「誰でも公平 に」ご利用いただくためのシステムで、24時間利用可能となります。

## 今治市公共施設予約システム (PC・スマホ版)

PC版https://nelcs.ne.jp/Facilityrsv/3820200/スマホ版https://nelcs.ne.jp/Facilityrsv/Smartphone/3820200/

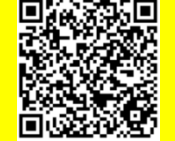

今治市公共施設予約システム(ガラケー版)
 <u>ガラケ−版 http://nelcs.ne.jp/Facilityrsv/3820200/</u>
 <u>※お持ちの携帯によって接続できない場合がございます。</u>
 その場合は、パソコン等でご利用ください。

# ID登録期間 平成30年1月15日(月)正午から 利用開始日 平成30年2月 1日(3月利用分から) 利用時間 24時間 %保守や整備点検で利用できない場合があります のでシステムでご確認ください。

## 利用者ID登録について

迷惑メール設定解除用メールアドレス instadmin@pref.nagasaki.lg.jp

このシステムを利用して、優先予約抽選申込、一般予約をするため には利用者ID登録が必要です。これまでのシステムのIDは使用できま せん。右図を参考にシステムで登録者情報を入力していただきID・パ スワードを取得してください。ID取得後、体育施設窓口で本人確認及 び利用施設の登録をしてからシステム利用可能となります。

#### 登録期限について

これまでは、毎年窓口で更新の手続きをお願いしておりましたが、本システムでは更新の必要はありません。

ただし、登録情報に誤りが確認できた場合や連絡がつかない場合は利用を停止させていただくことがありますので、ご注意ください。

#### 登録内容の変更について

登録情報に変更があった場合は速や かにシステムから情報変更手続きを 行ってください。 ※なお、情報変更されていない場合シ ステム利用を制限させていただく場合 がございます。

## ID・パスワードについて

ID及びパスワードを忘れてし まった場合は、システムトップか ら再度設定を行ってください。 また重複の登録はできません。

## 利用者IDを作成する

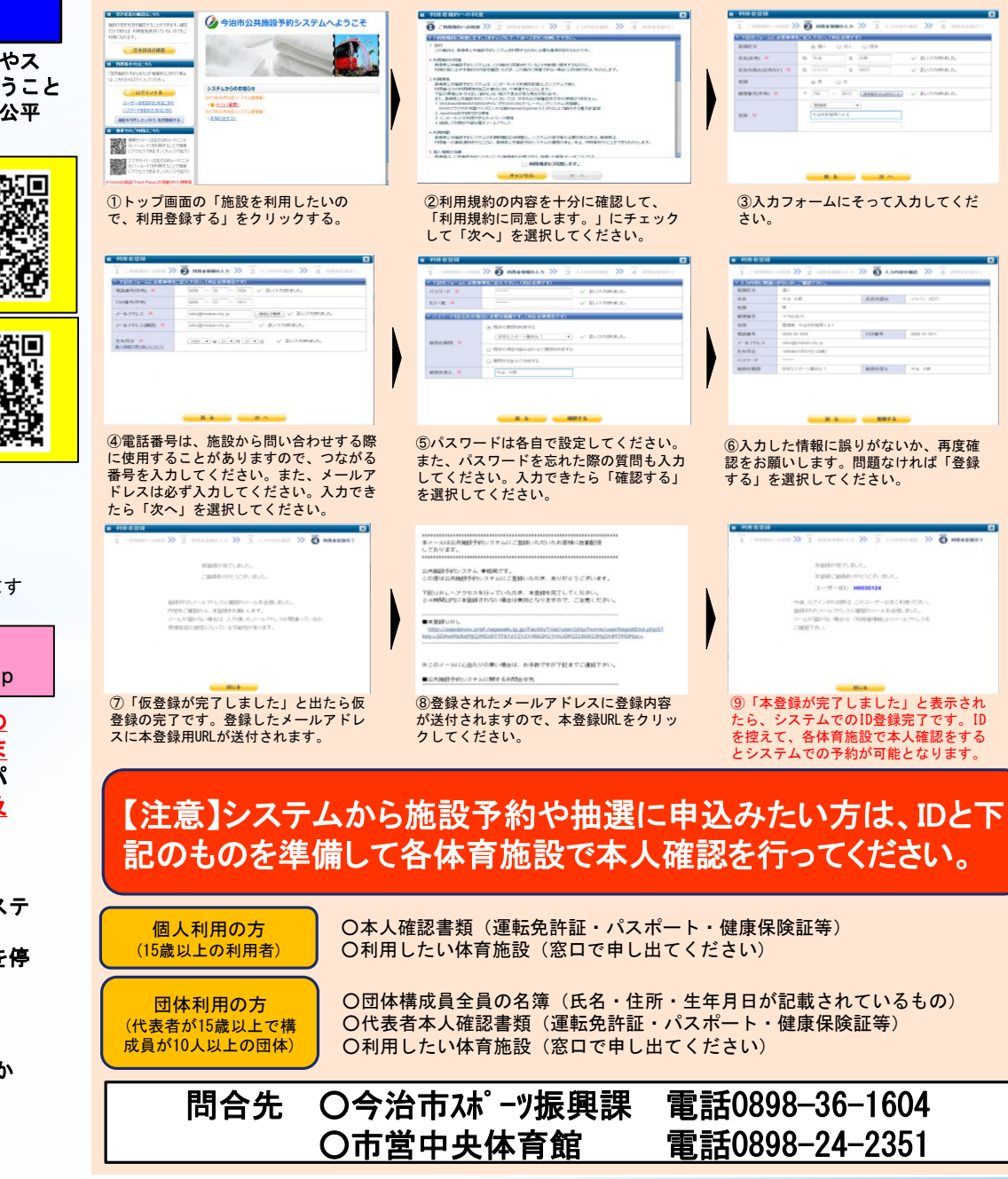

#### 優先予約抽選に申込む(団体利用のみ)

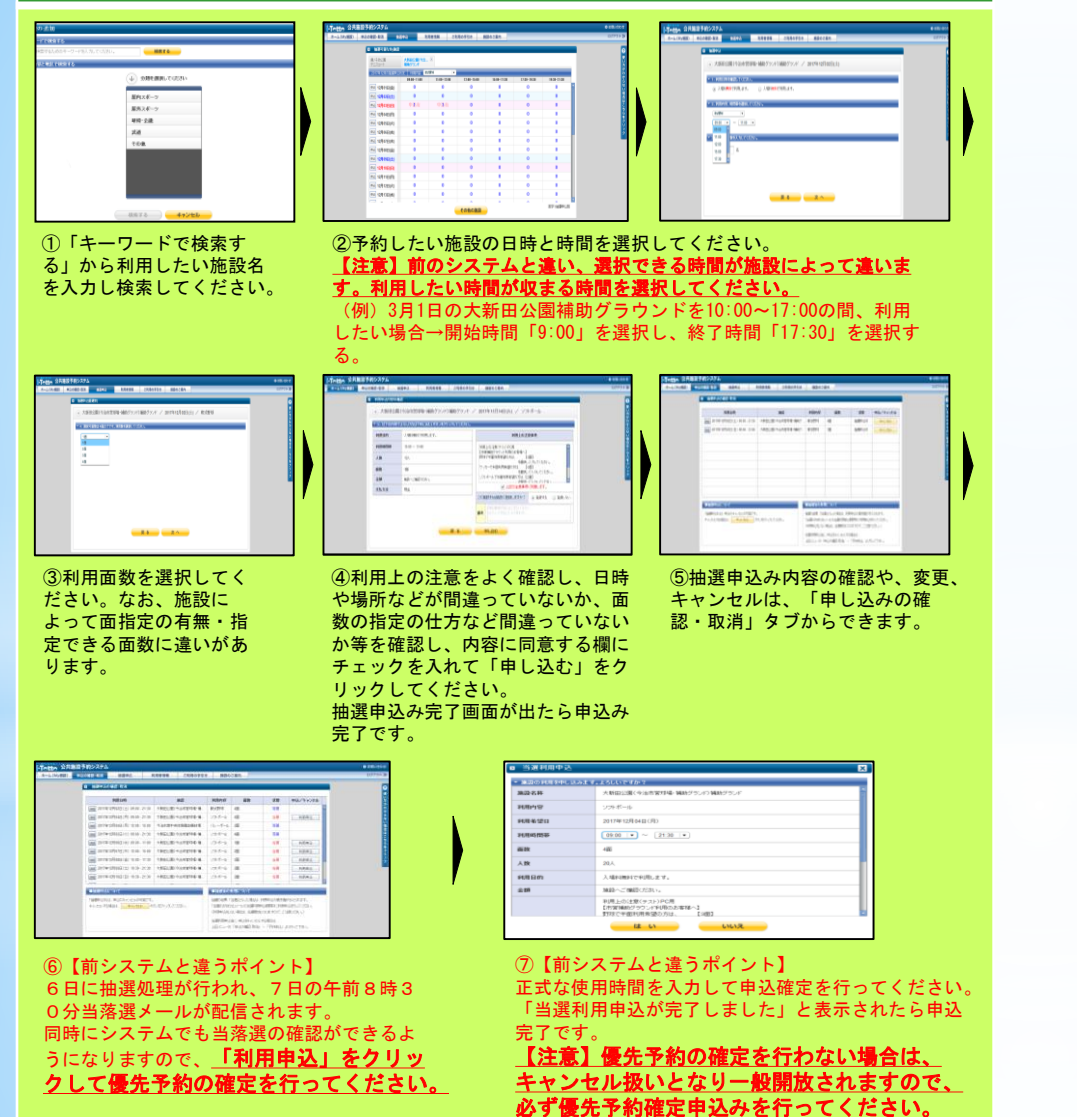

### 一般予約に申込む

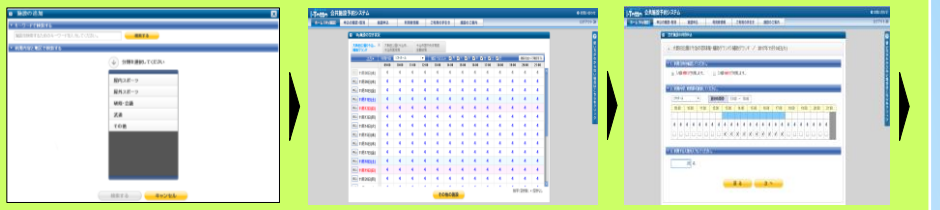

①「キーワードで検索する」から利用したい施設名 を入力し検索してください。すでにMy施設を登録し ている方は2番目の画面が表示されますので、利用 したい日時をクリックしてください。 ②時間が表示されますので、 開始時間から終了時間に チェックを入れてください。 その後利用人数を入れて 「次へ」をクリックしてく ださい。

| ma SAMBFRIDAPA                                                                                                    | 6 10 cm | B REPO/VED      |
|----------------------------------------------------------------------------------------------------|---------|-----------------|
| CARTO POINT AND AND AND AND AND AND AND AND AND AND                                                                                                    | 00003   | · ARU2          |
| a traditionation                                                                                                    | • 0     | Contract of the |
| × ABREBINSSERR-BRITH/GRITH/ 2 MODULERED / 2248-6                                                                                                    |         |                 |
| A REPORT OF A DESCRIPTION OF A DESCRIPTION OF A DESCRIPTI |         | Mann            |
| a                                                                                                    |         | 1084.08         |
|                                                                                                    |         | AB              |
|                                                                                                    |         | 44              |
|                                                                                                    |         | 2.00            |
|                                                                                                    |         | 89.818          |
|                                                                                                    |         |                 |
|                                                                                                    | · · ·   |                 |
|                                                                                                    |         |                 |
|                                                                                                    |         |                 |
|                                                                                                    |         |                 |
|                                                                                                    |         |                 |

| 3.60.0012108.27. | MBLOIDER                               | 2001214                 |
|------------------|----------------------------------------|-------------------------|
| 12.00 - 10.00    | NRLOWP)CIPOR                           | 意味されてい                  |
| 285.             | THE THE READ BODY TO A CARD            | -09/125                 |
| 4                | P-D-THENNERSTAL LIEL<br>BERTAN, YORK,  | 1947.4                  |
| 489-cm80.058.v   | VOLD-S DEELEMERSTORIE, ESED            |                         |
| 44               | () 1804884 (188-44)                    | 940, 9 DV4<br>940/04466 |
| _                | 01000000000000000000000000000000000000 |                         |

|   | ·特中自文 /                                                                   |
|---|---------------------------------------------------------------------------|
| 9 | お中し込みが定ていました。                                                             |
| , | 単語 小方法 おて おおとうごさい あん。                                                     |
| 1 | ·宰相行利申云中, 受付委号 A171130026 以下, 争问的人。                                       |
| 1 | BRANTI-BA-BRAND BORRED HARANGER IN AND AND AND AND AND AND AND AND AND AN |
|   | の思想量率は、新築・金利地の際に定要となりませんで、これ間目またが毎日開始のため。                                 |
|   | 職所支援タンパクもは、中国の原理を自己のできますので、豪誉等にに利用された。                                    |
| 1 | あ、すりにキャンセル早期期間が回過しているためにクチルからのキャンセルができません。<br>トッンセルを行う事品は、由意味得いて運動でため、    |
|   |                                                                           |
|   |                                                                           |
|   |                                                                           |
|   | BRTA BUTFLAG A-ALRA                                                       |

③利用面数を選択してく ださい。なお、施設に よって面指定の有無・指 定できる面数に違いがあ ります。 ④利用上の注意をよく確認し、日時や場所などが間違っていないか、面数の指定の仕方など間違っていないか等を確認し、内容に同意する欄にチェックを入れて「申し込む」をクリックしてください。申込完了画面が出たら申込完了です。

| 予           | ①優先予約抽選申込          |                                                       | 2                | 優先予約抽選                                     | ③優先予             | 約抽選結果のお知らせ                                        | (注)                | ④優先予約確定申込期間                                                     | 5 <b>-</b> #               | <b>投予約受付開始</b>                         | 施           |
|-------------|--------------------|-------------------------------------------------------|------------------|--------------------------------------------|------------------|---------------------------------------------------|--------------------|-----------------------------------------------------------------|----------------------------|----------------------------------------|-------------|
| 約<br>流<br>れ | 利用日<br>前月の<br>1~5日 | インターネット、スマ<br>ホから施設・利用日時<br>を指定して優先予約抽<br>選にお申込みください。 | 利用日<br>前月の<br>6日 | コンピュータにより<br>施設優先予約抽選の<br>自動抽選処理を行い<br>ます。 | 利用日<br>前月の<br>7日 | 午前8時30分にシステ<br>ムにて公表及び登録<br>されているメールア<br>ドレスへ結果送信 | 利用日<br>前月の<br>7〜9日 | 抽選で当選した方は、施設利<br>用本申込みを行ってください。<br>※本申込みを行っていない場<br>合、一般開放されます。 | 利用日<br>前月の<br>10日<br>0:00~ | ご利用希望施設・<br>利用日時を設定し<br>てお申込みくださ<br>い。 | 設<br>利<br>用 |